## Strato-Webshop

"WISO Mein Büro" stellt Ihnen mit dem Zusatzmodul "Webshop" eine interaktive Kommunikations-Schnittstelle zu Ihrem Strato-Shop zur Verfügung. Damit Sie die Bestellungen Ihrer Kunden aus dem Strato-Shop abholen und mit "WISO Mein Büro" weiterverarbeiten können, sind nur ganz wenige Voreinstellungen erforderlich. Den Einstellungsdialog starten Sie über ...

- "Datei" "Einstellungen" "Webshop …" oder über
- das Kontextmenü des Arbeitsbereichs "Verkauf" "Webshop-Bestellungen".

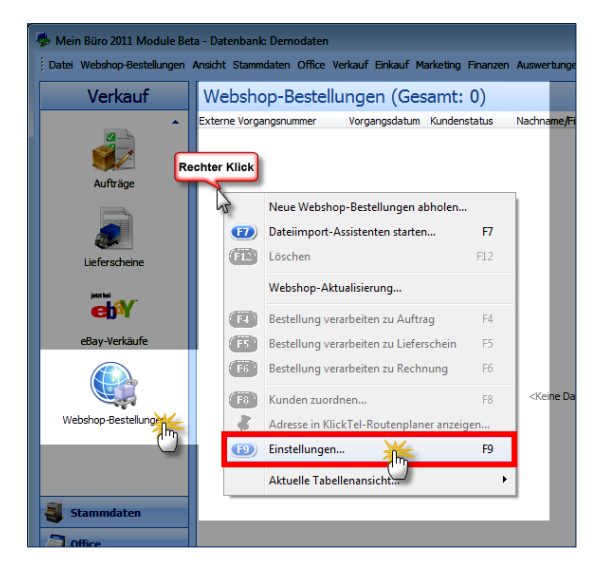

In beiden Fällen erscheint das Dialogfenster "Einstellungen Webshop". Um Ihren Strato-Webshop in "WISO Mein Büro" zu integrieren, sind dort lediglich vier Angaben erforderlich:

| Einstellungen Webshop                                                                                                    |                                           |                                                   |                   |  |  |  |  |  |  |  |
|----------------------------------------------------------------------------------------------------|-------------------------------------------|---------------------------------------------------|-------------------|--|--|--|--|--|--|--|
| Stellen Sie hier Ihren verwendeten Webshop ein.<br>Definieren Sie zusätzlich die Standardwerte, Zuschläge wie z.B. Frachtkosten sowie weitere Zuschläge.                                                                                                    |                                           |                                                   |                   |  |  |  |  |  |  |  |
| 1         Webshop:         Stato         I Detei-Smport für Bestelungen möglich           2         Internetadresse (RL) der Webshop-Schrittstelle: (Bespiel: https://bhop.strato.de/pogen/Store 15.wiso-soap)         Stato.de/pogen/Store 15.wiso-soap)           3         Strato Shop-ID: 17110815         4 Kernwort:         Ubernahme von Artliefen aus dem Webshop                                                                                                    |                                           |                                                   |                   |  |  |  |  |  |  |  |
| Definieren 5e hier de Enstellungen des Imports von Bestellungen.<br>Standardwerte<br>Falle richt in den Importatien enthalten, oder de Importation<br>nicht den Stamatien augereit werden komiten, sollten de Importatien margeliet werden einen, sollten de de Margeragen.                                                                                                    |                                           |                                                   |                   |  |  |  |  |  |  |  |
| Lieferbedingung:<br>Zahlungsbedingung:                                                                                                    | frei Haus  Visa  V                        | Kosten Versandmethode:<br>Kosten Zahlungsmethode: | (nicht definiert) |  |  |  |  |  |  |  |
| Auftragsert: (Benne Angabe) - Outschein: (incht definiert) (<br>Artikel bei fehlender Zuordnung: (incht definiert) (incht definiert) (incht d |                                           |                                                   |                   |  |  |  |  |  |  |  |
| 🗹 Dublettensuche für Ku                                                                                                    | nden bei Verarbeitung importierter Bestel | ungen aktivieren Einstellungen.                   |                   |  |  |  |  |  |  |  |
|                                                                                                    |                                           |                                                   | Abbredien         |  |  |  |  |  |  |  |

- 1. Sie wählen in der Auswahlliste "Webshop" den Eintrag "Strato",
- 2. tragen in der Zeile darunter die Internetadresse ("URL") Ihrer Webshop-Schnittstelle ein und
- 3. geben im Abschnitt "Zugangsdaten" die "Strato Shop-ID" sowie
- 4. Ihr Passwort ein.

# 🖪 Info

#### So finden Sie Shop-ID und URL Ihrer Webshop- Schnittstelle

Die URL Ihrer Webshop-Schnittstelle und die Zugangsdaten hat Ihnen der Service-Provider Strato per E-Mail mitgeteilt. Falls Sie sich an Ihre Shop-ID oder die URL Ihrer Webshop-Schnittstelle nicht erinnern, können Sie diese Angaben jederzeit im Verwaltungsbereich Ihres Strato-Webshops ermitteln. Und so gehen Sie vor:

- Sie rufen die Website <u>https://www.strato.de/apps/</u> <u>CustomerService</u> auf,
- loggen sich dort unter der Kachel "Webshops" mit der ShopID und dem Passwort für den Shop ein und
- klicken dort auf den Menüpunkt "Einstellungen" "WISO Software"

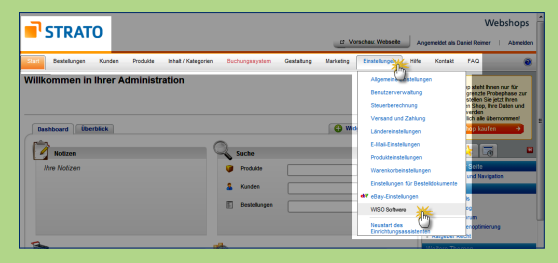

Daraufhin werden Ihnen Shop-ID und Web-Schnittstelle angezeigt:

| Shop-ID                       | 63159315                                                                                                    | 4) |
|-------------------------------|----------------------------------------------------------------------------------------------------|----|
| Kennwort<br>Web-Schnittstelle | In Kennwort entnehmen Sie bitte Ihren Online-Shop Zugangsdaten<br>https://shop.strato.de/epages/Store3156.wiso-spap | •  |
|                               |                                                                                                    | -  |

## Webshop: Einstellungs-Feintuning

Zusätzlich zu den obligatorischen Zugangsdaten bietet Ihnen der Einstellungsdialog fünf komfortable Feintuning-Optionen:

|   | Einstellungen Webshop                                                                                                    |                                        |                                 |                                                       |                                                                                          |                                                      | ×                   |  |  |  |
|---|----------------------------------------------------------------------------------------------------|----------------------------------------|---------------------------------|-------------------------------------------------------|------------------------------------------------------------------------------------------|------------------------------------------------------|---------------------|--|--|--|
|   | Stellen Sie hier Ihre<br>Definieren Sie zusä                                                                                                    | en verwendeten V<br>tzlich die Standar | Vebshop ein.<br>dwerte, Zuschlä | ge wie z.B. Fracht                                    | kosten sowie wei                                                                         | itere Zuschläge.                                     |                     |  |  |  |
|   | Webshop: Strato (J/Date: import für Bestellungen mi<br>Internetadresse (JRI) der Webshop-Schnittstelle: (Bespiel: https://shop.strato.de/prager/Store15.wka-waap) |                                        |                                 |                                                       |                                                                                          |                                                      |                     |  |  |  |
|   | https://shop.strato.de/epages/Store5.wiso-soap                                                                                                    |                                        |                                 |                                                       |                                                                                          |                                                      |                     |  |  |  |
|   | Zugangsdaten<br>Strato Shop-ID: 63297336 Kennwort: •••••••• Übernahme von Artikeln aus dem We                                                                     |                                        |                                 |                                                       |                                                                                          |                                                      |                     |  |  |  |
| 2 | Standardwerte<br>Falls nicht in den Impo<br>Standardwerte verwei                                                                                                  | rtdaten enthalten so<br>ndet werden:   | llen folgende                   | 3<br>Frachtkos<br>Sollten di<br>positione<br>entspred | ten / weitere Zuschl<br>e Importdaten Wert<br>n angelegt werden s<br>henden Artikel aus. | äge<br>e enthalten, die als<br>sollen, wählen Sie hi | Vorgangs-<br>er die |  |  |  |
|   | Lieferbedingung:                                                                                                    | frei Haus                              | •                               | Frachtk                                               | osten:                                                                                   | Frachtkosten                                         | -                   |  |  |  |
|   | Zahlungsbedingung:                                                                                                    | Visa                                   | •                               | Kosten                                                | Zahlungsmethode:                                                                         | (nicht definiert)                                    |                     |  |  |  |
|   | Auftragsart:                                                                                                    | (keine Angabe)                         | •                               | Gutsche                                               | ein:                                                                                     | (nicht definiert)                                    |                     |  |  |  |
|   | Artikel bei fehlender Z                                                                                                    | tuordnung: 0000                        |                                 | ) Warenk                                              | orbrabatt:                                                                               | (nicht definiert)                                    |                     |  |  |  |
| 4 | Dublettensuche für Ku                                                                                                    | nden bei Verarbeitur                   | ng importierter Best            | elungen aktiv                                         | Enstelungen.                                                                             | <br>) x (12)                                         | Abbrechen           |  |  |  |

 Falls Sie Ihre Bestellungen einmal nicht über die Online-Schnittstelle einlesen, sondern aus einer Datei übernehmen möchten, setzen Sie ein Häkchen vor die Option "Datei-Import für Bestellungen möglich": Damit aktivieren Sie den "Dateiimport-Assistenten" im Kontextmenü der "Webshop-Bestellungen".

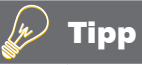

Die grundlegende Funktionsweise des "Dateiimport-Assistenten" entnehmen Sie dem "WISO Mein Büro"-Bedienbuch (Kapitel "Büro-Eröffnung: So richten Sie Ihre Arbeitsumgebung ein"): Dort wird das Importverfahren unter der Überschrift "Import-Assistent: Komfortable Kundendaten-Übernahme" Schritt für Schritt erläutert

- 2. Für den Fall, dass Ihre Bestelldaten keine Liefer- und Zahlungsbedingungen enthalten, können Sie die im Abschnitt "Standardwerte" voreinstellen. Dasselbe gilt für die "Auftragsart":Angenommen, Sie haben unter "Stammdaten" - "Weitere" - "Auftragsarten" eine Kategorie wie zum Beispiel "Webshop-Bestellung" oder "Online-Bestellung" eingerichtet. Dann können Sie die Auftragsart in den Webshop-Einstellungen als Vorbelegung eintragen. Die Option "Artikel bei fehlender Zuordnung" bietet Ihnen zudem die Möglichkeit, einen Artikel-"Dummy" festzulegen. Den nutzt das Programm bei fehlender Übereinstimmung zwischen Webshop-Artikel und Artikel-Stammdaten. Einzelheiten zu diesem Thema finden Sie weiter unten im Kasten "Artikel-Platzhalter als Notlösung".
- 3. Im Abschnitt "Frachtkosten / Zuschläge / Rabatte" legen Sie fest, ob, und wenn ja, welche zusätzlichen Bestellpositionen in Ihre Aufträge, Lieferscheine und Rechnungen übernommen werden und welche zuvor definierten Artikel "WISO Mein Büro" dafür nutzen soll. Auf die gleiche Weise können Sie auch weitere Zuschläge und Rabatte voreinstellen, z. B. Bearbeitungsgebühren, Kosten für bestimmte Zahlungsarten oder umgekehrt Gutscheine und Rabatte.

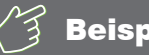

## Beispiel

#### Frachtkosten

Nehmen wir an, Sie möchten jeder Rechnung über eine Webshop-Bestellung standardmäßig eine bestimmte Frachtkosten-Position hinzufügen. Dann legen Sie im Arbeitsbereich "Stammdaten" - "Artikel" zunächst einen neuen Artikel mit der Bezeichnung "Frachtkosten" an - einschließlich der dazu dazugehörigen Konditionen. Anschließend übernehmen Sie diesen Artikel im "Einstellungen"-Dialog der Webshop-Bestellungen als "Frachtkosten"-Standardwert. Wenn Sie künftig eine Bestellung in eine Rechnung umwandeln, enthält der Vorgang neben den vom Kunden bestellten Artikeln automatisch die zusätzliche Rechnungsposition "Frachtkosten".

- 4. Falls die Option "Dublettensuche für Kunden bei Verarbeitung importierter Bestellungen" aktiviert ist. prüft "WISO Mein Büro", ob die Kontaktdaten des Bestellers unter "Stammdaten" - "Kunden" bereits eingetragen sind. Erkennt das Programm eine Dublette, erhalten Sie sofort einen Warnhinweis. Ob der bereits vorhandene Datensatz verwendet, geändert oder ein neuer angelegt werden soll, entscheiden Sie dann selbst.
- 5. Per Mausklick auf die Schaltfläche "Einstellungen" legen Sie bei Bedarf fest, anhand welcher Kriterien die Dublettenprüfung vorgenommen werden soll:

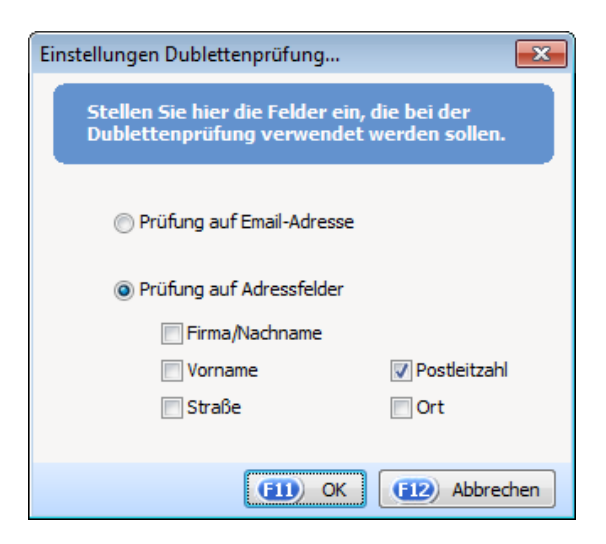

Dabei haben Sie die Wahl zwischen sehr speziellen Prüfkriterien, bei denen die Dublettenprüfung nur sehr selten Alarm schlägt (wie z. B. bei Prüfung anhand der E-Mailadresse) oder sehr groben Prüfkriterien (wie z. B. der Postleitzahl): In dem Fall reagiert die Dublettenprüfung häufiger:

#### Artikel-Stammdaten vereinheitlichen

Sobald die technische Verbindung zwischen Ihrem Strato-Shop und "WISO Mein Büro" hergestellt ist, stimmen Sie die Artikel-Stammdaten aufeinander ab. Dabei gibt es grundsätzlich drei verschiedene Szenarien:

- 1. Kompletter Artikel-Download aus dem Webshop,
- 2. Kompletter Artikel-Upload in den Webshop und
- Synchronisation unterschiedlicher Artikel-Datensätze im Webshop und in "WISO Mein Büro".

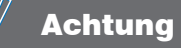

#### 1 Artikel - 2 Artikelnummern!

Wichtig für das Verständnis der folgenden Beschreibungen: "WISO Mein Büro" unterscheidet grundsätzlich zwischen ...

- der programmeigenen "Artikelnummer" (zu finden im Arbeitsbereich "Stammdaten" - "Artikel" in der Registerkarte "Artikel") und
- der "Artikelnummer im Webshop" (zu finden in der Artikel-Registerkarte "Sonstiges"):

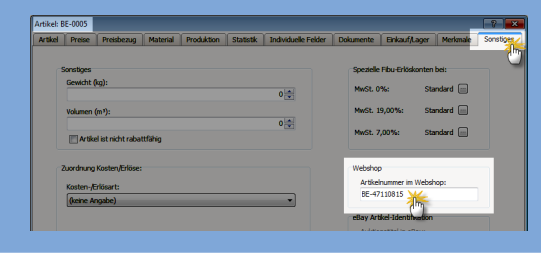

**Bitte beachten Sie:** Im Strato-Webshop wird die Artikelnummer als "Produktnummer" bezeichnet.

Damit "WISO Mein Büro" und Webshop reibungslos zusammenarbeiten können, müssen beide Artikelnummer-Felder gefüllt sein. Beim Import von Artikeln aus dem Webshop, die sich noch nicht in "WISO Mein Büro" befinden, sorgt die Software automatisch dafür, dass beide Felder gefüllt werden.

Falls später beim Weiterverarbeiten von Bestellungen einmal Zuordnungsprobleme auftreten, überprüfen Sie am besten immer zu allererst, ob bei den bestellten Artikeln auch tatsächlich die "Artikelnummer im Webshop" eingetragen ist.

#### 1. Kompletter Artikel-Download aus dem Webshop

Über die Schaltfläche "Übernahme von Artikeln aus dem Webshop …" im Webshop-Einstellungsdialog (oder über den Menüpunkt "Datei" - "Datenimport" - "Artikel aus dem Webshop") übernehmen Sie Ihr komplettes Online-Sortiment im Handumdrehen in die Artikel-Datenbank von "WISO Mein Büro". Beim Start der Importfunktion erscheint ein Dialogfenster mit Hinweisen zur Datenübernahme. Nachdem Sie diese Informationen durchgelesen haben, starten Sie den Importvorgang per Mausklick auf die Schaltfläche "Fortfahren":

| Mei        | n Büro 2011 Module Bet  | a - Datenba | ink: Demodaten                                                  |                                                        |                                          |                                                          |                                                |                   |                         |                                             |                                      |
|------------|-------------------------|-------------|-----------------------------------------------------------------|--------------------------------------------------------|------------------------------------------|----------------------------------------------------------|------------------------------------------------|-------------------|-------------------------|---------------------------------------------|--------------------------------------|
| late       | Webshop Bestellungen A  | Ansicht Sta | nndaten Office \                                                | ierkauf Einkauf N                                      | arketing Finanze                         | n Auswertungen Hilfe                                     |                                                |                   | Suche Ki                | nde,Lieferant: Suo                          | hbegriff hier eingebe                |
| C          | Mendant                 |             | op-Bestell                                                      | ungen (Ges                                             | samt: 5)                                 |                                                          |                                                |                   |                         |                                             |                                      |
|            | Benutzer wechseln       |             | enginummer                                                      | Vorgangsdatum                                          | Kundenstatus                             | Nachname/Firma                                           | Straße                                         | Land              | PLZ                     | Ort                                         | E-Mail                               |
|            | Versenant indees        |             |                                                                 |                                                        |                                          |                                                          |                                                |                   |                         |                                             |                                      |
| ٦.         | Kennwart endents.       |             |                                                                 | 24.10.11                                               | Neu                                      | Urbansky                                                 | Pohlmanngasse 35                               | DE                | 48455                   | Bad Bentheim                                | dr@deltra.de                         |
| <b>R</b> . | Suche                   |             |                                                                 | 24.10.11                                               | Neu                                      | Wendland Bau                                             | Steigerweg 9 - 15                              | DE                | 47269                   | Duisburg                                    | dr@deltra.de                         |
|            |                         |             |                                                                 | 24.40.44                                               | Mines                                    | Hotel Prauner                                            | Hardelweg 8                                    | DE                | 42011                   | Wuppertal                                   | dr@deitra.de                         |
| ₽.         | Daten-Import            | - 1         | Artikel-Im                                                      | portassistent                                          |                                          | Grundmann Werke                                          | Habermannviert                                 | DE                | 40227                   | Düsseldorf                                  | dr@deltra.de                         |
| 2          | Daten-Export            | ć           | Lieferante                                                      | n-Importassisten                                       | e                                        |                                                          |                                                |                   |                         |                                             |                                      |
|            | Webshop-Aktualisierun   | g           | Kunden                                                          |                                                        | •                                        |                                                          |                                                |                   |                         |                                             |                                      |
|            | MS-Outlook Synchrons    | ation       | Artikel au                                                      | s dem Webshop.                                         |                                          |                                                          |                                                |                   |                         |                                             |                                      |
| 88         | Daten sichern           |             | DATANO                                                          | RM-Artikel-Impor                                       | təssiste                                 |                                                          |                                                |                   |                         |                                             |                                      |
|            | Daten wiederherstellen. |             |                                                                 |                                                        |                                          |                                                          |                                                |                   |                         |                                             |                                      |
|            |                         |             |                                                                 |                                                        | <b>•</b>                                 |                                                          |                                                |                   |                         |                                             |                                      |
|            | Datenbank reorganisien  | en          |                                                                 |                                                        |                                          |                                                          |                                                |                   |                         |                                             |                                      |
|            | Einstellungen           |             | inweise zum imp                                                 | ort von Daten aus                                      | oem weosnop                              |                                                          |                                                |                   |                         |                                             |                                      |
|            | Archivierung            |             | Hinweise zur A                                                  | arbeit mit dem                                         | Webshop                                  |                                                          |                                                |                   |                         |                                             |                                      |
|            | Elsterversand           |             | Damit die Lagerbest<br>sergestellt werden.                      | andsführung und d<br>Da häufig die Artik               | le Statistik korrekt<br>eksummer in Webs | geführt werden, muss ein<br>hop-Systemen nicht der A     | e Zuordnung der We<br>ztikelnummer in der V    | bshop<br>Varem    | Artikel mi<br>intschaft | t den Artikeln in de<br>entspricht, haben v | n Stammdaten<br>vir für diese        |
| 8          | Beenden                 |             | Zuordnung das Peld<br>müssen Sie diese Ar<br>"Artikelnummer des | "Artkeinummer im<br>sgabe in den jeweil<br>Webshops".  | Webshop" eingef:<br>gen Artikeln nach;   | ihrt. Wenn Sie bereits Art<br>ofegen. Sie finden die Ang | kel in den Stammdats<br>jabe in der Artikelbea | en hab<br>rbeitur | in, die Sie<br>gemaake  | auch in Ihrem Web<br>unter dem Reiter "S    | shop anbieten,<br>Sonstiges" im Feld |
|            | Stammdaten              |             | Bein Import von Ar                                              | tkein aus dem Web                                      | shop körnen Sie ü                        | ber einen Auswahldialog b                                | estimmen, welche Ar                            | tikel Si          | e in die St             | ammdaten übernet                            | men möchten.                         |
| 1          | Mice                    |             | Artikeldaten nach I                                             | m alle workel anget<br>vren Wünschen anz               | upassen.                                 | m nom stammdaten vo                                      | manipen sind. Nach d                           | em Ling           | KOPIC MADADA            | 1 Sre Ganni die Mogi                        | CHORE DIE                            |
| 1          | /erkauf                 |             | Hinweis zum Img<br>der Artikeldaten me                          | i <mark>ort von Artikeln</mark><br>hrere Minuten in Ar | Abhängig von de<br>spruch nehmen.        | r Anzahl der Datensätze s                                | owie der Geschwindi                            | pkeit I           | rer Inter               | netverbindung kann                          | de übernahme                         |
|            | linkauf                 |             | Zusätzliche Info                                                | mationen                                               | a Zahiron, and I                         | afarkoordtionen mischen                                  | Theam Wahahoo und                              | iner.             | Damedat                 | en abeleichen, daer                         | it hai Wahahoo.                      |
|            | inanzen                 |             | Sestellungen die ko<br>Jeferkondition. Ach                      | rekten Konditionen<br>ten Sie deshalb dar              | sugeordnet werd<br>auf, dass die Bezi    | en. Als Zuordnungskriteri.<br>schnung der Jeweiligen Ko  | m dient hier die inter<br>nditionen aus dem W  | ne Bea            | eichnung<br>mit den     | der jeweiligen Zahl<br>Bezeichnungen der    | ings- oder<br>Konditionen aus        |
| 1          | Harketing               | Anzahin     | sen stammdaben ub<br>Mit einem Klick a                          | erensonnen.<br>of "Fortfahren"                         | können Sie die I                         | Übernahme von Artike                                     | idaten aus dem V                               | /cbsh             | o beain                 | 000-                                        |                                      |
| 2          | Auswertungen            | 0           |                                                                 |                                                        |                                          |                                                          |                                                | R                 | m) for                  | tfebren                                     | Schlessen                            |
|            |                         |             |                                                                 |                                                        |                                          |                                                          |                                                |                   |                         | 1                                           |                                      |

Im ersten Schritt holt "WISO Mein Büro" eine Liste aller Webshop-Artikel vom Strato-Server ab:

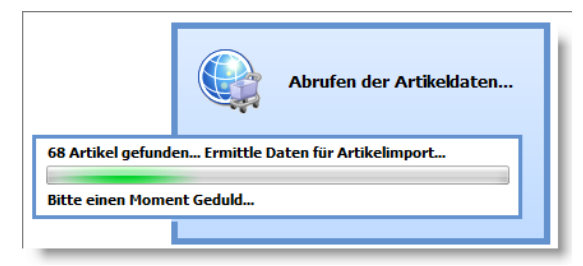

Je nach Geschwindigkeit Ihres Internetzugangs und Anzahl der Datensätze kann dieser Vorgang etwas längere Zeit in Anspruch nehmen. Welche der aufgelisteten Artikel Sie letztlich aus dem Strato-Webshop in Ihre Stammdaten übernehmen möchten, legen Sie im zweiten Schritt fest. Komplizierte Feldzuordnungen bleiben Ihnen beim Artikelimport aus Ihrem Webshop aber erspart: Das Programm stellt Ihnen eine komfortable Auswahlliste zur Verfügung, in der Sie vor den gewünschten Artikeln bloß ein Häkchen setzen – oder es entfernen.

| Artikelim   | nport aus dem Webshop<br>Artikelimport a | us dem Webshop                                              |                          | <mark>_×</mark><br>,⊃. |
|-------------|------------------------------------------|-------------------------------------------------------------|--------------------------|------------------------|
| Suchen      | Wahien Sie hier aus, wei<br>nach:        | In Spalte: Artikel Sie aus dem Webshop importieren mochten. |                          |                        |
| Auswahl     | Artikelnummer Webshop                    | Artikelbeschreibung                                         | Artikel Status           | ^                      |
| (m)         | de_3203104010                            | Deuter Kangaroo                                             | Neu                      |                        |
| <b>E</b>    | de_3206199010                            | Deuter Schmusebär                                           | Neu                      |                        |
|             | eg_1000111010                            | Eureka El Capitan IV                                        | Neu                      |                        |
| <b>V</b>    | er_7142303001                            | Edelrid Black Bear Seil                                     | Neu                      |                        |
| ×4          | hm_0100401001                            | Mag Lite Mini                                               | Neu                      |                        |
| 1           | ho_1112105010                            | Jack Wolfskin Flexibility RT                                | Neu                      |                        |
| <u> </u>    | ho_40407                                 | Jack Wolfskin Blizzard Jacke                                | Neu                      |                        |
| <b>V</b>    | ho_4040701003                            | Jack Wolfskin Blizzard Jacke Black S                        | Neu                      |                        |
|             | ho_4040701004                            | Jack Wolfskin Blizzard Jacke Black M                        | Neu                      | =                      |
| <b>V</b>    | ho_4040701005                            | Jack Wolfskin Blizzard Jacke Black L                        | Neu                      |                        |
| <b>V</b>    | ho_4040701006                            | Jack Wolfskin Blizzard Jacke Black XL                       | Neu                      |                        |
| <b>V</b>    | ho_4040701007                            | Jack Wolfskin Blizzard Jacke Black XXL                      | Neu                      |                        |
|             | ho_4040705003                            | Jack Wolfskin Blizzard Jacke Croft S                        | Neu                      |                        |
| V           | ho_4040705004                            | Jack Wolfskin Blizzard Jacke Croft M                        | Neu                      |                        |
| <b>V</b>    | ho_4040705005                            | Jack Wolfskin Blizzard Jacke Croft L                        | Neu                      |                        |
|             | ho_4040705006                            | Jack Wolfskin Blizzard Jacke Croft XL                       | Neu                      |                        |
| V           | ho_4040705007                            | Jack Wolfskin Blizzard Jacke Croft XXL                      | Neu                      |                        |
| V           | ht_0801099030                            | Grangers Extreme Waterproof                                 | Neu                      |                        |
|             | ht 0801199030                            | Grangers Extreme Cleaner                                    | Neu                      |                        |
| <b>(10)</b> | Alle auswählen 🕕 M                       | arkierte auswählen III Alle abwählen                        | 2 Gewählte Artikel impor | tielety<br>In          |

Über die Schaltflächen ...

- "<F10> Alle auswählen",
- \_\_\_\_<F11> Markierte auswählen" sowie
- "<F12> Alle abwählen"

... treffen Sie bei Bedarf ganz bequem Mehrfach-Auswahlen. Mit "<F2> Gewählte Artikel importieren" schließen Sie die Datenübernahme ab. Die aus dem Strato-Webshop übernommenen Artikel finden Sie anschließend unter "Stammdaten" – "Artikel" wieder.

## 2. Kompletter Artikel-Upload in den Webshop

Bevor Sie umgekehrt Artikeldaten in den Webshop hochladen, sollten Sie unbedingt sicherstellen, dass in sämtlichen Datensätzen von "WISO Mein Büro" …

- sowohl eine "Artikelnummer" (zu finden im Arbeitsbereich "Stammdaten" - "Artikel" in der Registerkarte "Artikel")
- als auch eine "Artikelnummer im Webshop" (zu finden in der Artikel-Registerkarte "Sonstiges") enthalten ist.

Bei einer überschaubaren Artikel-Anzahl prüfen Sie die Datensätze am besten einzeln und tragen eventuell fehlende "Artikelnummer(n) im Webshop" von Hand nach.

## )Praxistipp

#### Automatischer Abgleich der Artikelnummern

Bei einem großen Artikelstamm können Sie das Feld "Artikelnummer im Webshop" alternativ in allen Datensätzen auf einen Schlag befüllen. Dafür ist ein programminterner Export und ein anschließender Re-Import sämtlicher Artikeldaten erforderlich.

**Bitte beachten Sie:** Um Datenverlusten vorzubeugen, erstellen Sie vorab über den Menüpunkt "Datei" "Daten sichern…" eine komplette Datensicherung. z Falls es beim automatischen Abgleich der Artikelnummer-Felder wider Erwarten zu Fehlern kommt, können Sie den Ausgangszustand problemlos wieder herstellen.

Sobald die Datensicherung erledigt ist, wechseln Sie in den Arbeitsbereich "Stammdaten" – "Artikel". Falls Sie Teile Ihres Artikelstamms archiviert haben, blenden Sie über den Menüpunkt "Ansicht" – "Aktive und archivierte Daten zeigen" zunächst sämtliche Datensätze ein:

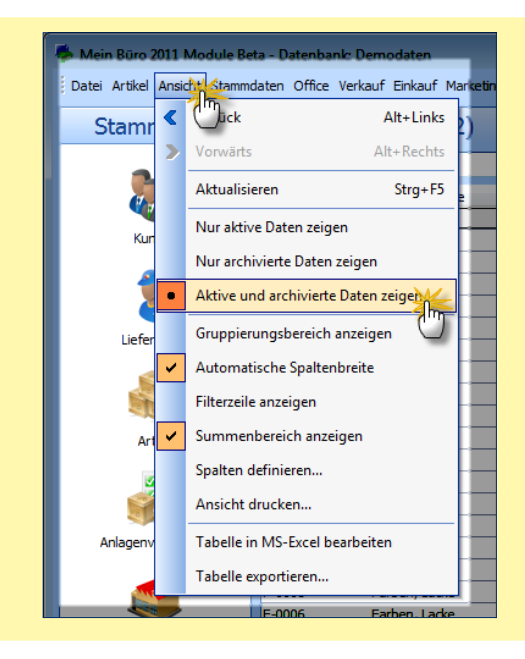

Anschließend speichern Sie Ihre komplette Artikelliste als Excel-Datei. Dazu ...

- klicken Sie auf den Menüpunkt "Ansicht" "Tabelle exportieren",
- geben der Datei einen "Dateinamen" (z. B. "Artikelexport.xls"),
- wählen den Dateityp "MS-Exceldatei (\*.xls)" und
- speichern die Datei an einem Ort ab, den Sie beim späteren Re-Import leicht wiederfinden (z. B. auf dem Windows-"Desktop").

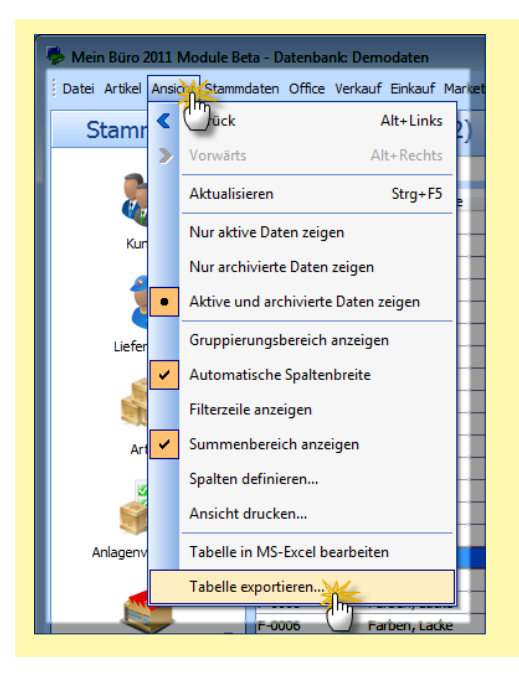

Im nächsten Schritt starten Sie über den Menüpunkt "Datei" – "Daten-Import" den "Artikel-Importassistenten".

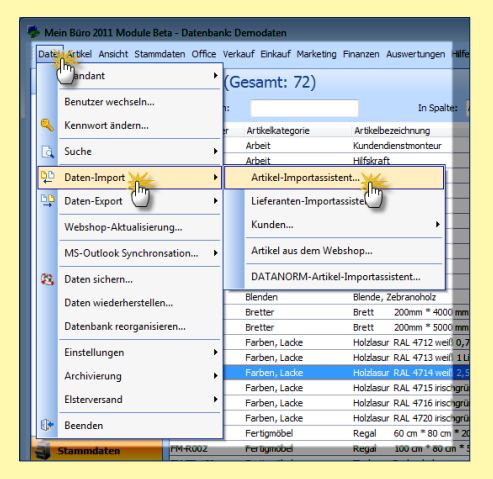

Dort klicken Sie auf das Ordnersymbol rechts unter der Zeile "Quelldateiname". Wählen Sie nun Ihre zuvor erzeugte Artikel-Exportdatei aus und klicken Sie am unteren Rand auf "Weiter":

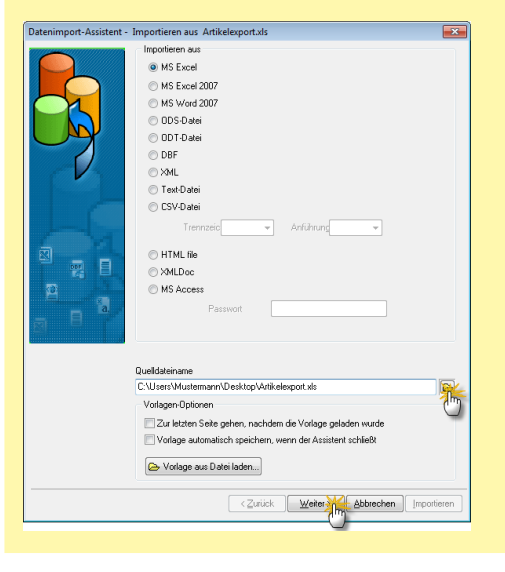

Daraufhin zeigt der Datenimport-Assistent die Inhalte Ihrer Artikelstammdaten in Tabellenform an:

| Felder          | · | -<br>Ex | 🔹 💥 🌬         | Spalten überpringen 0 | leilen überspringen 0 |    |
|-----------------|---|---------|---------------|-----------------------|-----------------------|----|
| Beschreibung    |   |         | A             | В                     | C                     | T, |
| MwStCode        |   | 1       | Artikelnummer | Artikelkategorie      | Artikelbezeichnung    | T  |
| 🖾 Einheit       |   | 2       | A-0001        | Arbeit                | Kundendienstmonteur   |    |
| 📴 Kategorie     |   | 3       | A-0002        | Arbeit                | Hilfskraft            |    |
| 😇 Bruttopreise  |   | 4       | BE-0001       | Beschläge             | Trapezverbinder       |    |
| 🤖 Einkaufspreis | - | 5       | BE-0002       | Beschläge             | Topfschamier          |    |
| < III           | F | 6       | BE-0003       | Beschläge             | Stangenschamier       |    |
|                 |   | 7       | BE-0004       | Beschläge             | Möbelschloss          |    |
|                 |   | 8       | BE-0005       | Beschläge             | Riegel                |    |
| Bereiche        |   | 9       | BL-0001       | Blenden               | Blende, Buchenholz    |    |
|                 |   | 10      | BL-0002       | Blenden               | Blende, Eichenholz    |    |
|                 |   | 1       | BL-0003       | Blenden               | Blende, Ahomholz      |    |
|                 |   | 13      | 2 BL-0004     | Blenden               | Blende, Zebranoholz   |    |
|                 |   | 13      | 3 BR-4000     | Bretter               | Brett200mm * 4000 mm  | ł  |
|                 |   | 1       |               |                       |                       |    |

Im zweiten Schritt teilen Sie dem Assistenten mit, welche "Felder" mit welchen Spalten-Inhalten verknüpft werden sollen. Keine Sorge: Sie brauchen sich dabei nur um die beiden Artikelnummer-Felder zu kümmern. Alle anderen Zuordnungen erledigt das Programm automatisch.

#### Und so gehen Sie vor:

- Klicken Sie am linken Rand im Bereich "Felder" auf "Artikelnummer", so dass dieses Feld markiert ist.
- Halten Sie nun die "Strg"-Taste auf Ihrer Tastatur gedrückt und
- klicken Sie gleichzeitig mit der linken Maustaste auf die Spalte "A", in der sich die Artikelnummer befindet.

Die Spalte wird daraufhin blau umrandet dargestellt:

| gedrückter Shift/Strg-Taste an | . Enter übernimmt die A | uswahl, Escape bricht ab. |                          |
|--------------------------------|-------------------------|---------------------------|--------------------------|
| elder ^                        | Supert                  | Spalten überpringen U     | Cellen überspringen U    |
| Artikelnummer                  |                         | P                         | ۲                        |
| MwStCode                       | Artik alexand           | Artikalk stosoria         | Atikahazaiaharuna        |
| Finheit                        | 2 /                     | Arbeit                    | Kundandanstmonteur       |
| K ategorie                     | Strg                    | Arbeit                    | Lifekraft                |
| Buttopreise                    | 4 6                     | Reschläge                 | Tranezverhinder          |
| Einkaufspreis 🔹                | 5 BE-0002               | Beschläge                 | Topfschamier             |
|                                | 6 BE-0003               | Beschläge                 | Stangenschamier          |
|                                | 7 BE-0004               | Beschläge                 | Mohelschloss             |
| langes                         | 8 BE-0005               | Beschläge                 | Biegel                   |
| EXPORT A-COLFINISH;            | 9 BL-0001               | Blenden                   | Blende Buchenholz        |
|                                | 10 BL-0002              | Blenden                   | Blende, Eichenholz       |
|                                | 11 BL-0003              | Blenden                   | Blende Abornholz         |
|                                | 12 BL-0004              | Blenden                   | Blende, Zebranoholz      |
|                                | 13 BR-4000              | Bretter                   | Brett200mm * 4000 mm ; * |
|                                |                         |                           | F.                       |

Jetzt lassen Sie die "Strg"-Taste wieder los und drücken auf die "Enter"-Taste. Die Spalte "A" wird daraufhin grün umrandet dargestellt:

| Felder               | Export        | Spalten überpringen 0 | leilen überspringen 0  |   |
|----------------------|---------------|-----------------------|------------------------|---|
| Beschreibung         | A             | 8                     | C                      |   |
| MwStCode             | Artikelnummer | Artikelkategorie      | Artikelbezeichnung     |   |
| 🐱 Einheit            | 2 A-0001      | Arbeit                | Kundendienstmonteur    |   |
| 💑 Kategorie          | 3 A-0002      | Arbeit                | Hilfskraft             |   |
| Bruttopreise         | 4 BE-0001     | Beschläge             | Trapezverbinder        |   |
| 🐱 Einkaufspreis 🛛 👻  | 5 BE-0002     | Beschläge             | Topfschamier           |   |
| 4                    | 6 BE-0003     | Beschläge             | Stangenscharnier       |   |
|                      | 7 BE-0004     | Beschläge             | Mobelschloss           |   |
|                      | 8 BE-0005     | Beschläge             | Riegel                 |   |
| Bereiche             | 9 BL-0001     | Blenden               | Blende, Buchenholz     |   |
| [EXPORT]A-COLFINISH; | 10 BL-0002    | Blenden               | Blende, Eichenholz     |   |
|                      | 11 BL-0003    | Blenden               | Blende, Ahornholz      |   |
|                      | 12 BL-0004    | Blenden               | Blende, Zebranoholz    |   |
|                      | 13 BR-4000    | Bretter               | Brett200mm * 4000 mm : | ł |
|                      | <             |                       | F                      |   |

Anschließend scrollen Sie im Bereich "Felder" bis zum Feld "WebshopArtikelnummer" hinunter, klicken darauf und verknüpfen dieses Feld bei gedrückter "Strg"-Taste ebenfalls mit dem Inhalt der Spalte "A":

| gedruckter Snirt/Strg-Taste an. | Enter übernimmt die A | uswahl, Escape bricht ab. |                           |
|---------------------------------|-----------------------|---------------------------|---------------------------|
| Felder                          | 🕹 🔿 🗙 🎭               | Spalten überpringen 0     | leilen überspringe        |
| VKPreisMenge2                   | Export                |                           |                           |
| VKPreis3                        |                       | В                         | ^ J                       |
| VKPreisMenge3                   | Artikelnum m          | Artikelkategorie          | Artikelbezeichnung        |
| 🖞 Gewicht_kg 🛛 🚽                | 2 A ~~~ U             | Arbeit                    | Kundendienstmonteur       |
| 🖥 Volumen_qm 🛛 💙                | 3 A Strg              | Arbeit                    | Hilfskraft                |
| Coloritation of the             | 4 B                   | Beschläge                 | Trapezverbinder           |
| 🐱 WebshopArtikelnummer          | 5 BE-0002             | Beschläge                 | Topfschamier              |
|                                 | 6 BE-0003             | Beschläge                 | Stangenschamier           |
|                                 | 7 BE-0004             | Beschläge                 | Mobelschloss              |
|                                 | 8 BE-0005             | Beschläge                 | Riegel                    |
| (EXPORT)A-COLFINISH;            | 9 BL-0001             | Blenden                   | Blende, Buchenholz        |
|                                 | 10 BL-0002            | Blenden                   | Blende, Eichenholz        |
|                                 | 11 BL-0003            | Blenden                   | Blende, Ahomholz          |
|                                 | 12 BL-0004            | Blenden                   | Blende, Zebranoholz       |
|                                 | 13 BR-4000            | Bretter                   | Brett200mm * 4000 mm ; ** |
|                                 | 4                     |                           | F.                        |

Mit der "Enter"-Taste bestätigen Sie auch diese Zuordnung. Anschließend tragen Sie rechts oben im Feld "Zeilen überspringen" noch eine "1" ein: Auf diese Weise verhindern Sie, dass die Spalten-Überschriften als zusätzlicher Artikel importiert werden. Damit sind alle Voreinstellungen abgeschlossen. Per Mausklick auf die Schaltfläche "Importieren" starten Sie die eigentliche Datenübernahme. Bei einer großen Zahl von Artikeln kann dieser Vorgang unter Umständen mehrere Minuten dauern.

Sobald Sie die abschließende Dialogbox "Wollen Sie beenden" mit "Ja" bestätigt haben, aktualisiert das Programm Ihre Artikel-Stammdaten. Zurück zum Artikel-Upload: Nachdem Sie das Feld "Artikelnummer im Webshop" bei allen Artikeln automatisch oder von Hand gefüllt haben, laden Sie die Artikel-Stammdaten aus "WISO Mein Büro" im Handumdrehen in Ihren Webshop hoch.

Dazu klicken Sie im Kontextmenü des Arbeitsbereichs "Verkauf" – "Webshop-Bestellungen" zunächst auf "Webshop-Aktualisierung …":

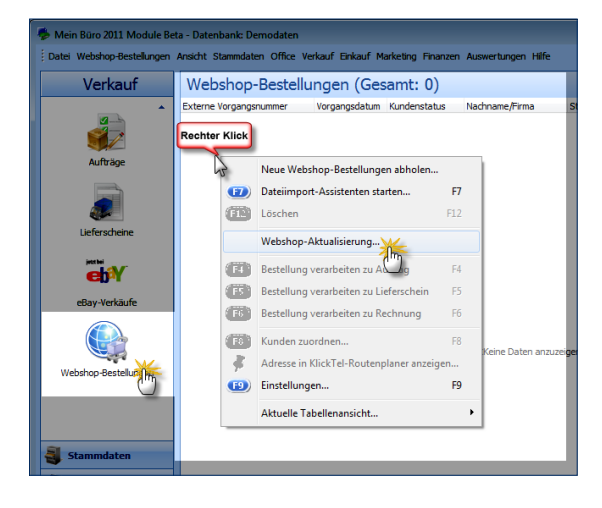

Im folgenden Eingabedialog setzen Sie ein Häkchen vor die Option "Artikeldaten bereitstellen" und klicken dann auf die Schaltfläche "<F11> Daten aktualisieren":

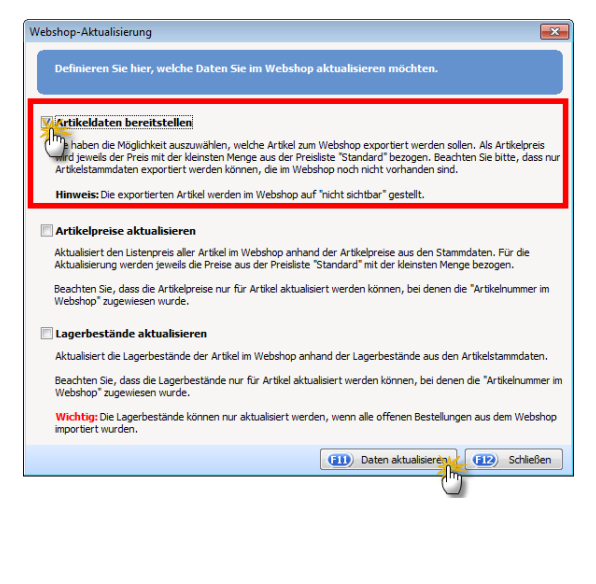

Im nächsten Schritt haben Sie die Möglichkeit, entweder alle Datensätze zu markieren oder gezielt einzelne Datensätze auszuwählen. Auf diese Weise können Sie Artikel vom Upload ausschließen, die Sie nicht via Webshop verkaufen (z. B. bestimmte Dienstleistungen). Per Mausklick auf "<F2> Gewählte Artikel exportieren" laden Sie die ausgewählten Artikel in Ihren Webshop:

|           | Export der Artike<br>Wählen Sie hier aus, welche A | I zum Webshop<br>Artikel Sie an den Webshop übergeben möchten.    | <b>.</b> |  |  |  |  |
|-----------|----------------------------------------------------|-------------------------------------------------------------------|----------|--|--|--|--|
| Suchen na | ich:                                               | In Spalte:                                                        |          |  |  |  |  |
| Auswahl   | Artikelnummer                                      | Beschreibung                                                      | -        |  |  |  |  |
| NV        | A-0001                                             | Kundendienstmonteur                                               | _        |  |  |  |  |
| 2         | A-0002                                             | Hilfskraft                                                        |          |  |  |  |  |
| V         | L-0001                                             | inlagerung Möbel 3 Monate                                         |          |  |  |  |  |
|           | L-0002                                             | Einlagerung Möbel                                                 |          |  |  |  |  |
| <b>V</b>  | ZT-8001                                            | Zukaufartikel:Regalboden 800mm * 200mm                            |          |  |  |  |  |
| 1         | ZT-8002                                            | Zukaufartikel:Regalboden 800mm * 500mm                            |          |  |  |  |  |
|           | ZT-TPL1                                            | Zukaufartikel:Tischplatte 1200mm * 2200mm                         |          |  |  |  |  |
| <b>V</b>  | ZT-TPL2                                            | Zukaufartikel:Tischplatte 800mm * 1500mm                          |          |  |  |  |  |
| <b>V</b>  | ZT-TPL3                                            | Zukaufartikel:Tischplatte Eiche 800mm * 1500mm                    |          |  |  |  |  |
| <b>V</b>  | ZT-TU01                                            | Zukaufartikel:Tischunterkonstruktion                              |          |  |  |  |  |
| <b>V</b>  | ZT-TU02                                            | Zukaufartikel:Tischunterkonstruktion                              |          |  |  |  |  |
| 1         | ZT-V-GE                                            | Zukaufartikel:Glaseinsätze für                                    |          |  |  |  |  |
|           | ZT-VB-B                                            | Zukaufartikel:Boden für                                           | -        |  |  |  |  |
| <b>V</b>  | ZT-VB-D1                                           | Zukaufartikel:Deckel 1 für                                        |          |  |  |  |  |
| 1         | ZT-VB-D2                                           | Zukaufartikel:Deckel 2 für                                        |          |  |  |  |  |
| <b>V</b>  | ZT-VB-RW                                           | Zukaufartikel:Rückwand für                                        |          |  |  |  |  |
| <b>V</b>  | ZT-VB-SL                                           | Zukaufartikel:Seitenteil links                                    |          |  |  |  |  |
| 1         | ZT-VB-SR                                           | Zukaufartikel:Seitenteil rechts                                   |          |  |  |  |  |
|           | ZT-VE-B                                            | Zukaufartikel:Boden für                                           |          |  |  |  |  |
| (10) A    | le auswählen 🕕 Markie                              | rte auswählen (12) Alle abwählen (22) Gewählte Artikel exportiere | 淅        |  |  |  |  |

Die abschließende Programmmeldung bestätigen Sie mit "OK".

**Bitte beachten Sie:** "WISO Mein Büro" exportiert nur solche Artikel, die sich noch nicht in Ihrem Webshop befinden. Außerdem bekommen neu hochgeladene Artikel im Webshop zunächst den Status "nicht sichtbar". Auf diese Weise haben Sie die Möglichkeit, die Artikelansicht im Webshop anzupassen und weitere Einstellungen vorzunehmen, bevor Ihre Kunden die Artikel bestellen können.

## 3. Synchronisieren unterschiedlicher Artikel-Datensätze

Falls sich sowohl im Webshop als auch im Artikelstamm von "WISO Mein Büro" bereits Daten befinden, können Sie den Artikel-Download und den Artikel-Upload auch miteinander kombinieren. In dem Fall …

- importieren Sie zunächst alle Artikel-Stammdaten aus dem Webshop nach "WISO Mein Büro" (wie unter "1. Kompletter Artikel-Download aus dem Webshop" beschrieben),
- überprüfen, ob die Felder "Artikelnummer" und "Artikelnummer im Webshop" gefüllt sind und

 laden die komplettierten Artikel-Stammdaten anschließend wieder aus "WISO Mein Büro" in Ihren Webshop hoch (wie unter "2. Kompletter Artikel-Upload in den Webshop" beschrieben).

Ungewollte Artikel-Dubletten brauchen Sie nicht befürchten: Beim Synchronisieren berücksichtigt das Programm nur solche Datensätze, die in der Ziel-Datenbank noch nicht vorhanden sind.

#### Artikelpreise und Lagerbestände aktualisieren

Neben den Artikel-Stammdaten können Sie auch die Artikelpreise und / oder die aktuellen Lagerbestände ausgewählter Artikel in "WISO Mein Büro" mit den Angaben im Strato-Webshop vereinheitlichen. Dazu klicken Sie im Kontextmenü des Arbeitsbereichs "Verkauf" - "Webshop-Bestellungen" wieder auf "Webshop-Aktualisierung …":

#### Webshop-Aktualisierung

Definieren Sie hier, welche Daten Sie im Webshop aktualisieren möchten.

#### Artikeldaten bereitstellen

Sie haben die Möglichkeit auszuwählen, welche Artikel zum Webshop exportiert werden sollen. Als Artikelpreis wird jeweils der Preis mit der kleinsten Menge aus der Preisilste "Standard" bezogen. Beachten Sie bitte, dass nur Artikelstammdaten exportiert werden können, die im Webshop noch nicht vorhanden sind.

×

Hinweis: Die exportierten Artikel werden im Webshop auf "nicht sichtbar" gestellt.

#### Artikelpreise aktualisieren

tualsiert den Listenpreis aller Artikel im Webshop anhand der Artikelpreise aus den Stammdaten. Für die ktualsierung werden (eweils die Preise aus der Preisliste "Standard" mit der kleinsten Menge bezogen.

Beachten Sie, dass die Artikelpreise nur für Artikel aktualisiert werden können, bei denen die "Artikelnummer im Webshop" zugewiesen wurde.

#### agerbestände aktualisieren

tualisiert die Lagerbestände der Artikel im Webshop anhand der Lagerbestände aus den Artikelstammdaten.

Beachten Sie, dass die Lagerbestände nur für Artikel aktualisiert werden können, bei denen die "Artikelnummer im Webshop" zugewiesen wurde.

Wichtig: Die Lagerbestände können nur aktualisiert werden, wenn alle offenen Bestellungen aus dem Webshop importiert wurden.

(1) Daten aktualisieren (1) Schließen

 Die Funktion "Artikelpreise aktualisieren" sorgt dafür, dass im Webshop der Preis der jeweils kleinsten Verkaufsmenge aus der Preisliste von "WISO Mein Büro" übernommen wird.

Die Funktion "Lagerbestände aktualisieren" passt die Lagerbestände der Artikel im Webshop an die Lagerbestände des Artikelstamms in "WISO Mein Büro" an. Voraussetzung ist allerdings, dass bei den betreffenden Artikeln die Dispositionsart "Lagerbestandsführung" aktiviert ist.

**Bitte beachten Sie:** Sowohl Artikelpreise als auch Lagerbestände kann das Programm nur bei solchen Artikeln aktualisieren, denen Sie zuvor eine "Artikelnummer im Webshop" zugewiesen haben.

## Webshop-Bestellungen abrufen

Nachdem Sie Ihre Webshop-Artikel in die Artikel-Stammdaten von "WISO Mein Büro" übernommen haben, können Sie eingehende Bestellungen aus Ihrem Strato-Webshop ganz bequem abrufen und weiterverarbeiten. Dazu klicken Sie im Arbeitsbereich Verkauf" – "Webshop-Bestellungen" auf die Schaltfläche "<F10> Bestellungen einlesen" und dann auf "Neue Webshop-Bestellungen abholen":

| etay Verkade<br>Webstop Destellunger | daan balan ansagano                                 |
|--------------------------------------|-----------------------------------------------------|
| Stammdaten                           |                                                     |
| Verkauf                              |                                                     |
| finanzen                             |                                                     |
| 1 Harketing                          | Arzabi+0                                            |
| Auswertungen                         | (22) Detais (23) Bestelungen einiesen               |
| Mandant: Mandant 1                   | Argeneidet Hins b<br>Date import-Asistenten staten. |

Die Daten werden daraufhin verschlüsselt vom Strato-Server zu "WISO Mein Büro" übertragen und mit bereits vorhandenen Bestellungen abgeglichen. Den Status der Bestellungen im Webshop-System setzt das Programm automatisch auf "abgeholt". Nach Abrufen der Bestellungen öffnet sich ein Fenster mit der Rückfrage, ob die Lagerbestände im Webshop aktualisiert werden sollen. Sofern Sie diese Meldung mit "Ja" bestätigen, wird der Lagerbestand entsprechend angepasst. Außerdem setzt das Programm den Bestellstatus im Webshop auf "In Bearbeitung", damit diese Bestellungen beim nächsten Abruf nicht erneut übertragen werden.

Schließlich finden Sie sämtliche Bestellungen im Arbeitsbereich "Verkauf" – "Webshop-Bestellungen" aufgelistet:

| 🁼 Mein Buro 2011 Module Bet | ta - Datenbank: Demodaten   |                   |                    |                    |                   |      |          |                       |
|-----------------------------|-----------------------------|-------------------|--------------------|--------------------|-------------------|------|----------|-----------------------|
| Datel Webshop-Bestellungen  | Ansicht Stammdaten Office V | /erkauf Einkauf M | larketing Finanzer | Auswertungen Hilfe |                   |      | Suche Ku | nde/Ueferant: Suchbeg |
| Verkauf                     | Webshop-Bestell             | ungen (Ge         | samt: 5)           |                    |                   |      |          |                       |
| <b>^</b>                    | Externe Vorgangsnummer      | Vorgangsdatum     | Kundenstatus       | Nachname/Firma     | Straße            | Land | PLZ      | Ort t                 |
| 2                           | 1011                        | 24.10.11          | Neu                | McClusky           | Hudeweg 2         | DE   | 32791    | Lage c                |
|                             | 1012                        | 24.10.11          | Neu                | Urbansky           | Pohlmanngasse 35  | DE   | 48455    | Bad Bentheim d        |
|                             | 1007                        | 24.10.11          | Neu                | Wendland Bau       | Steigerweg 9 - 15 | DE   | 47269    | Duisburg d            |
| Autrage                     | 1009                        | 24.10.11          | Neu                | Hotel Prauner      | Hardelweg 8       | DE   | 42011    | Wuppertal 6           |
|                             | 1013                        | 24.10.11          | Neu                | Grundmann Werke    | Habermannviert    | DE   | 40227    | Düsseldorf c          |
| Lieferscheine               |                             |                   |                    |                    |                   |      |          |                       |
| eBay-Verkäufe               |                             |                   |                    |                    |                   |      |          |                       |
| Webshop-Sestellungen        |                             |                   |                    |                    |                   |      |          |                       |
|                             |                             |                   |                    |                    |                   |      |          |                       |

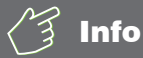

#### Artikel-Platzhalter als Notlösung

Sollte es trotz der nahtlosen Verzahnung des Strato-Webshops mit den Artikel-Stammdaten von"WISO Mein Büro" im Einzelfall zur Bestellung von Artikeln kommen, bei denen der Webshop-Artikelnummer keine Stammdaten-Artikelnummer zugeordnet werden kann, verwendet das Programm bei Bedarf einen von Ihnen bestimmten Artikel-Platzhalter.

Dessen genaue Bezeichnung legen Sie unter "Datei" – "Einstellungen" – "Webshop" fest: Dort klicken Sie hinter der Option "Artikel bei fehlender Zuordnung" in das Feld "nicht definiert", legen einen neuen Artikel mit einer aussagekräftigen Bezeichnung an (z. B. "Artikel-Platzhalter" oder "Artikel-Dummy") und wählen ihn per Mausklick auf "<F11> Übernehmen" als Voreinstellung aus:

| n verwendeten Webs<br>tzlich die Standardwe                                                                  | hop ein.<br>rte, Zuschläge wie                                                                                                    | z.B. Frachtkosten sowie we                                                                                                    | itere Zuschläge.                                                                                                    |  |  |  |
|----------------------------------------------------------------------------------------------------|----------------------------------------------------------------------------------------------------|----------------------------------------------------------------------------------------------------|----------------------------------------------------------------------------------------------------|--|--|--|
| r Webshop-Schnittstelle: (                                                                                   | (Beispiel: https://sho                                                                                                    | Datei-I     Datei-I     Strato.de/epages/Store 15.wisc                                                                                                    | mport für Bestellungen möglich<br>o-soap)                                                                                                    |  |  |  |
| bages/Store6                                                                                                 |                                                                                                    |                                                                                                    |                                                                                                    |  |  |  |
| Zugangsdaten<br>Strato Shop-ID:                                                                              |                                                                                                    |                                                                                                    |                                                                                                    |  |  |  |
| Standardwerte<br>Falls nicht in den Importdaten enthalten sollen folgende<br>Standardwerte verwendet werden: |                                                                                                    |                                                                                                    | Frachtkosten / weitere Zuschläge<br>Sollten die Importdaten Werte enthalten, die als Vorgangs-<br>positonen angelegt werden sollen, wählen Sie hier die<br>entsprechenden Artikel aus.                                                                                                    |  |  |  |
| (keine Angabe) 👻                                                                                             |                                                                                                    | Frachtkosten:                                                                                                    | Frachtkosten 🔤                                                                                                    |  |  |  |
| (keine Angabe)                                                                                               |                                                                                                    | Kosten Zahlungsmethode:                                                                                                    | (nicht definiert)                                                                                                    |  |  |  |
|                                                                                                    |                                                                                                    | Gutschein:                                                                                                    |                                                                                                    |  |  |  |
| Artikel bei fehlender Zuordnung: (nicht definiert)                                                           |                                                                                                    | Warenkorbrabatt:                                                                                                    | (nicht definiert)                                                                                                    |  |  |  |
|                                                                                                    | Artikelauswani                                                                                                    |                                                                                                    |                                                                                                    |  |  |  |
| Dublettensuche für Kunden bei Verarbeitung imp                                                               |                                                                                                    | Artikelkategorie                                                                                                    | Artikelbezeichnung                                                                                                    |  |  |  |
|                                                                                                    | 0000                                                                                                    | Platzhalter                                                                                                    | Artikel-Dummy                                                                                                    |  |  |  |
|                                                                                                    |                                                                                                    |                                                                                                    |                                                                                                    |  |  |  |
|                                                                                                    | be_40401                                                                                                    | Jacke                                                                                                    | Berghaus Pacite Jacket                                                                                                    |  |  |  |
|                                                                                                    | n verwendeten Webe<br>zich die Standardwe<br>Webshop Schrittstelle:<br>ages/Store5<br>Ediated en Schriftsteller<br>Ediated en Schriftsteller<br>(dene Angabe)<br>(dene Angabe)<br>(d | n verwendel ein Webshap ein.<br>26 dr. de Standardverte, Zuschlage wir<br>Webshap Schreidsteile: (Swapel: https://sko<br>ages/Stare6<br>tiden enthalten solen folgende<br>det weden:<br>(eine Angele)<br>Gene Angele)<br>Gene Angele)<br>Gene Angele)<br>Contentement<br>Artikelauwer<br>Met Wearbeitung<br>Artikelauwer<br>500 | n versenedeten Welshop ein.<br>2h die Standardworts, Zuschlage wie z.B. Fracktikosten sowie wie<br>Welshop Schwitzicke: (bespeit https://doc.stan.de/spages/Size 15 wie<br>ages/Size 5<br>Welshop Schwitzicke: (bespeit https://doc.stan.de/spages/Size 15 wie<br>ages/Size 5<br>Kernwort: *******<br>(dene Argabe)<br>(ene Argabe)<br>( |  |  |  |

Besondere Merkmale brauchen Sie dem Platzhalter nicht zuzuweisen: Fehlt die Verknüpfung zwischen Webshop-Artikelnummer und Stammdaten-Artikelnummer verwendet das Programm Ihren Artikel-Dummy. Bei der anschließenden Erstellung von Aufträgen, Lieferscheinen und Rechnungen übernimmt das Programm die Artikelbeschreibung und den Preis aus der Webshop-Bestellung. Selbstverständlich können Sie diese Angaben auf Positionsebene neuer Vorgänge von Hand nachbearbeiten. **Bitte beachten Sie:** Nicht nur wegen der manuellen Mehrarbeit sollten Sie diese Notlösung möglichst selten nutzen. Denn "WISO Mein Büro" kann Vorgänge mit Artikel-Platzhaltern in den Auswertungen nicht berücksichtigen. Je mehr Vorgänge mit Artikel-Dummys Sie anlegen, desto ungenauer werden die statistischen Grundlagen Ihrer Zukunftsentscheidungen. Zurück zur Weiterverarbeitung von Bestellungen aus Ihrem Strato-Webshop: Über das Kontextmenü (oder die Schaltfläche "<F3>") haben Sie die Möglichkeit, einzelne Bestellungen gezielt zu Aufträgen, Lieferscheinen und Rechnungen weiterzuverarbeiten:

| 🕏 Mein Büro 2011 Module Beta - Datenbank: Demodaten |                        |                                                                                                    |                                                        |                                                                                  |                                                                                               |                                    |  |  |  |
|-----------------------------------------------------|------------------------|----------------------------------------------------------------------------------------------------|--------------------------------------------------------|----------------------------------------------------------------------------------|-----------------------------------------------------------------------------------------------|------------------------------------|--|--|--|
| Datei Webshop-Bestellungen                          | Ansicht Stammdater     | Office Verkauf Einkauf M                                                                                             | Marketing Finanzen                                     | Auswertungen Hilfe                                                               |                                                                                               | 5                                  |  |  |  |
| Verkauf                                             | Webshop-I              | Bestellungen (Ge                                                                                                    | samt: 5)                                               |                                                                                  |                                                                                               |                                    |  |  |  |
| Aufträge                                            | Rechter Klick          | Vorgangsdatum<br>24.10.11<br>24.10.11<br>24.10.11<br>24.10.11<br>Neue Webshop-Bestellun<br>Dateiimport-Assistenten s | Neu<br>Neu<br>Neu<br>Neu<br>Igen abholen<br>starten Fi | Nachname/Firma<br>McClusky<br>Urbansky<br>Wendland Bau<br>Prauner<br>Imann Werke | Straße<br>Hudeweg 2<br>Pohlmanngasse 35<br>Steigerweg 9 - 15<br>Hardelweg 8<br>Habermannviert | Land<br>DE<br>DE<br>DE<br>DE<br>DE |  |  |  |
| Lieferscheine                                       | •                      | Löschen<br>Webshop-Aktualisierung.                                                                                   | F1:                                                    | 2                                                                                |                                                                                               |                                    |  |  |  |
| eBay-Verkäufe                                       | 6)<br>(5)<br>(6)       | Bestellung verarbeiten zu<br>Bestellung verarbeiten zu<br>Bestellung verarbeiten zu                                  | Lieferschein F:<br>Rechnung                            | 4<br>5<br>6                                                                      |                                                                                               |                                    |  |  |  |
| Webshop-Bestellung                                  | 63)<br><i>*</i><br>(2) | Kunden zuordnen<br>Adresse in KlickTel-Route<br>Einstellungen                                                        | inplaner anzeigen<br>Fi                                | 8<br>9                                                                           |                                                                                               |                                    |  |  |  |
| Stammdaten                                          |                        | Aktuelle Tabellenansicht.                                                                                            |                                                        | •                                                                                |                                                                                               |                                    |  |  |  |

Angenommen, Sie entscheiden sich für die Weiterverarbeitung zu einer Rechnung (Kontextmenü-Befehl: "Bestellung verarbeiten zu Rechnung"), öffnet das Programm den Vorgang anschließend wie gewohnt in der Rechnungs-Druckansicht:

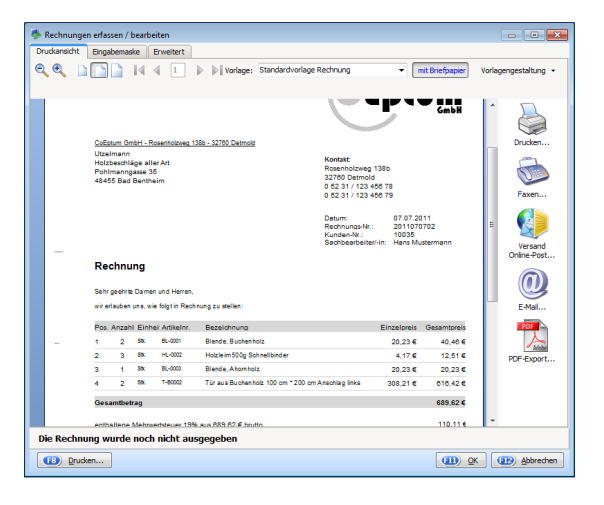

Falls erforderlich, können Sie die neue Rechnung problemlos ändern oder um zusätzliche Angaben ergänzen. Sobald Sie die Rechnung mit "<F11> OK" gespeichert haben, taucht sie in der normalen Rechnungsübersicht im Arbeitsbereich "Rechnungen" auf. Gleichzeitig verschwindet der Vorgang automatisch aus der Übersicht der Webshop-Bestellungen. Diese Vorgangsliste dient also gleichzeitig der Überwachung: Sie erkennen jederzeit auf Anhieb, welche Webshop-Bestellungen noch nicht weiterverarbeitet sind.

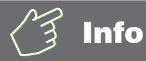

#### Komfortable Kunden-Pflege

Während der Verarbeitung von Bestellungen aus Ihrem Strato-Webshop pflegt "WISO Mein Büro" gleichzeitig die Kunden-Stammdaten: Trifft die Bestellung eines Neukunden ein, erhält der Datensatz in der Liste Webshop-Bestellungen in der Spalte "Kundenstatus" die Kennzeichnung "Neu". Wird der betreffende Vorgang in einen Auftrag, Lieferschein oder eine Rechnung umgewandelt, legt das Programm unter "Stammdaten" – "Kunden" automatisch einen neuen Datensatz an.

Sofern die Dublettenprüfung aktiviert ist, bekommen Sie vom Programm zuvor einen Hinweis auf eventuelle Gemeinsamkeiten mit einem bereits vorhandenen Kunden-Datensatz. Sie können dann selbst entscheiden, ob der bereits vorhandene Datensatz verwendet oder ein neuer angelegt werden soll.